(Doplněk pro služby Balíkovna, Balík Do ruky, Balík Na poštu)

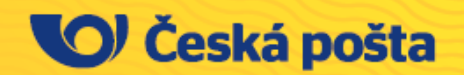

Vážení podavatelé,

v tomto dokumentu jsme pro vás, e-shopy využívající platformu Shoptet, připravili informace, jak správně nastavit a odesílat data k zásilkám za pomoci doplňku od České pošty.

## A. Doplněk Česká pošta a Balíkovna

Doplněk vám umožní v rámci platformy eshop nastavit volbu přepravy v nákupním košíku a zároveň předávat podací data k následujícím zásilkám:

- Balík Do ruky
- Balík Na poštu
- Balíkovna

Předpokladem pro úspěšné podání je uzavření smlouvy s Českou poštou pro tyto druhy zásilek. Využívání doplňku není ze strany České pošty zpoplatněno.

### 1. Poskytované funkce doplňku

- Jednoduchá implementace do e-shopu.
- Data k posílaným zásilkám lze předat na pár kliknutí bez nutnosti využívat exportní soubory a další podací aplikace.
- Možnost tisku adresních štítků
- Pohodlné vyhledání výdejních míst pomocí mapy s funkcí "Moje poloha" nebo textového našeptávače s možností filtrování, např. místa otevřená po 17. hodině.
- Možnost využití široké sítě Balíkoven, které zákazníci najdou na poštách i na externích výdejních místech.
- Doručení balíku na jakoukoliv adresu v ČR, obvykle následující pracovní den.
- Zásilky může sledovat zákazník i odesílatel pohodlně na webu nebo v mobilní aplikaci.
- Využívání doplňku není ze strany České pošty zpoplatněno.

### 2. Rychlé kontakty

#### Obchodní podpora

Tel.: 253 253 666 E-mail: firmy@postachytre.cz

Pondělí–pátek: 8:00–20:00 h Sobota: 9:00–15:00 h

#### Technická podpora

Tel.: 954 292 104 E-mail: helpdesk-pshop@cpost.cz.

Pondělí–pátek: 8:00–18:00 h

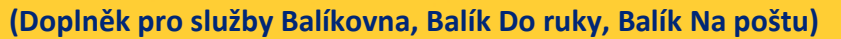

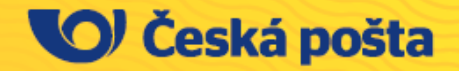

## B. Aktivace doplňku

### 3. Aktivace doplňku

Doplněk je možné aktivovat v katalogu doplňků, kategorii Doprava. Postup aktivace je rozdílný pro stávající podavatele České pošty a e-shopy, které budou podávat nově zásilky s Českou poštou.

### 3.1. Mám uzavřenou smlouvu o podání s Českou poštou

**Podavatelé, kteří mají uzavřenou smlouvu o podání zásilek**, nainstalují doplněk, který odešle aktivační e-mail. Nastavení služeb včetně podacích míst následně proběhne dle stávajících podmínek. Proces aktivace obvykle trvá tři dny, ale zvládáme nastavení i rychleji. Aktivaci následně potvrdíme do e-mailu.

### 3.2. Jsem nový podavatel (e-shop)

Před prvním odesláním zásilek je třeba uzavřít smlouvu o podání. Kvůli uzavření smlouvy nemusí zástupce firmy na poštu nebo kontaktovat obchodního zástupce. Doplněk při jeho instalaci odešle aktivační e-mail, na základě kterého bude Česká pošta firmu kontaktovat. Smlouvu vyřeší s kontaktním centrem České pošty a ta následně vše potvrdí do e-mailu.

### 4. Úspěšná instalace doplňku

Po dokončení instalace a aktivace ze strany ČP můžete pokračovat v nastavení přepravy.

- Propojení > Česká pošta a Balíkovna
- Nastavení > Doprava a platby > Způsoby dopravy
- Nastavení > Doprava a platby > Způsoby platby
- Objednávky > Přehled > Přehled objednávek

### 5. Propojení > Česká pošta a Balíkovna

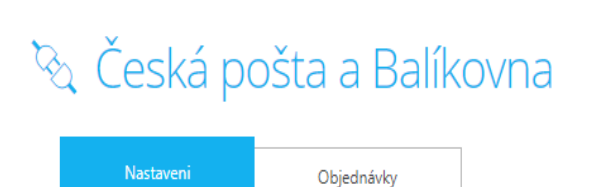

Nastavení komunikace pro odeslání podacích dat, včetně oblíbených doplňkových služeb a pozice adresního štítku při tisku, můžete nastavit přímo v doplňku v záložce Nastavení.

Objednávky s dopravou České pošty jsou automaticky řazeny dle data vytvoření a čísla objednávky v záložce Objednávky. Před odesláním podacích dat je třeba doplnit velikost nebo hmotnost zásilky, případně doplnit odpovídající doplňkové služby.

Pozn. Jednotlivé objednávky – podací data k zásilce můžete odesílat také z komentáře u objednávek.

(Doplněk pro služby Balíkovna, Balík Do ruky, Balík Na poštu)

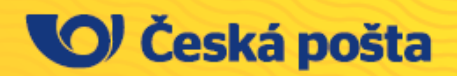

## C. Nastavení dopravy a platby

### 6. Nastavení > Doprava a platby > Způsoby dopravy

Po úspěšném nainstalování doplňku se v seznamu Způsobů dopravy automaticky zobrazí 2 nové volby přepravy Balíkovna a Česká pošta – Balík Na poštu. Službu Česká pošta – Balík Do ruky je třeba aktivovat ručně dle bodu 6.1. POZN. Přepravy nedoporučujeme zviditelnit před uzavřením smlouvy a následném potvrzení o aktivaci doplňku ze strany České pošty. O aktivaci Vás budeme informovat e-mailem, obvykle do tří dnů od žádosti.

### 6.1. Aktivace služby Česká pošta – Balík Do ruky

Službu Balík Do ruky aktivujete Přidáním do seznamu Způsobů dopravy a Propojením

#### A) Přidání služby do seznamu Způsoby dopravy

1. Klikněte na volbu Přidat. 2. Vyplňte "Název přepravy" Česká pošta – Balík Do ruky. Pole "Přepravní společnost" nechte prázdné. 3. Služba se objeví v seznamu Způsobů dopravy.

|          | shoptet                                                                                                    | Hledat obj     | ednávky, pr | odukty nebo zákazníky                                                                      | P <sup>13</sup> \$ | 2 ©      |
|----------|----------------------------------------------------------------------------------------------------|----------------|-------------|--------------------------------------------------------------------------------------------|--------------------|----------|
| 0        | ZÁKLADNÍ PŘEHLED                                                                                                    | Žádná z        | ákaznická s | <b>kupina</b> není označená jako velkoobchodní. Nastavení nebude použito.                  |                    | ×        |
| Ť        | OBJEDNÁVKY                                                                                                    |                |             | · _ · _ · _ · _ · _ · _ · _ · _ ·                                                          |                    | _        |
| 6        | PRODUKTY                                                                                                    | 1 → Nasta      | ivení → Doj | rava a platby > Zpúsoby dopravy<br>ULOŽ                                                    |                    | VĚDA (j) |
| Q        | ZÁKAZNÍCI                                                                                                    | 6 Z            | Způs        | oby dopravy                                                                                | 1.                 |          |
| <u>_</u> | POKLADNA                                                                                                    | Přečtěte si ir | nformace o  | právném nastavení způsobů dopravy a platby v naší nápovědě.                                |                    |          |
| Ð        | SHOPTET PAY                                                                                                    | Maloob         | chod        | Velkoobchod                                                                                |                    |          |
|          | VZHLED A OBSAH                                                                                                    | Výchozí        | Pořadí      | Název                                                                                      | ViditeInost        |          |
|          | MARKETING                                                                                                    | <b>S</b>       | 1.          | Balíkovna                                                                                  | <b>Ø</b>           |          |
| p.       | PROPOJENÍ                                                                                                    | $\otimes$      | 2.          | Česká pošta - Balík Na poštu                                                               | $\bigotimes$       |          |
| ~2       | PROPOJENI                                                                                                    | $\otimes$      | 14.         | Česká pošta - Balík Do ruky                                                                | <b>S</b>           |          |
| ί.i      | STATISTIKY                                                                                                    |                |             |                                                                                            |                    | 3        |
| ß        | NASTAVENÍ                                                                                                    |                |             |                                                                                            | _                  |          |
|          | <ul> <li>Základní nastavení</li> <li>Administrace</li> <li>Emaily</li> <li>Hosting</li> <li>Objednávky</li> <li>Produkty</li> </ul> |                |             | PPL<br>Zási<br>Zási<br>GLS Název * Česká pošta - Balík Do ruky<br>DPT Břansaují spoleřenet | 2.                 |          |
|          | Doprava a platby                                                                                                    |                |             |                                                                                            |                    |          |
|          | <ul> <li>Způsoby dopravy</li> <li>Způsoby platby</li> </ul>                                                                         |                |             | Vias PRIDAT                                                                                |                    |          |
|          | - Nastavení doprav a<br>plateb                                                                                                    |                |             | Ulozenka                                                                                   |                    |          |

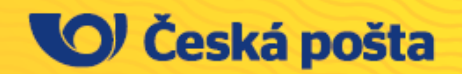

(Doplněk pro služby Balíkovna, Balík Do ruky, Balík Na poštu)

### B) Propojení

V menu PROPOJENÍ > Česká pošta a Balíkovna přiřaďte k produktu Balík Do ruky nově vytvořený způsob přepravy Česká pošta – Balík Do ruky

|            | shoptet                                              | Hledat objednávky, produkty nebo zákazníky 🔎 🖉                                                                    |
|------------|------------------------------------------------------|----------------------------------------------------------------------------------------------------|
| 3          | ZÁKLADNÍ PŘEHLED                                     | Propojení > Česká pošta a Balikovna                                                                               |
| Ъ.         | OBJEDNÁVKY                                           | 🕅 Česká pošta a Balíkovna                                                                                         |
| ð          | PRODUKTY                                             |                                                                                                    |
| L          | ZÁKAZNÍCI                                            | Nastavení Objednávky                                                                                              |
|            | POKLADNA                                             | Nastavení bylo uloženo X                                                                                          |
|            | SHOPTET PAY                                          | Obecné                                                                                                    |
|            | VZHLED A OBSAH                                       | Výchozí údaje pro odeslání 🛛 195667001-m98866-44001. 🗸                                                            |
|            | MARKETING                                            | Výchozí velikost baliku Velikost M V<br>Po získání štítku přepnout na V                                           |
| <i>b</i> a | PROPOJENÍ                                            | Po chybě přepnout na stav<br>Vvížzuje se                                                                          |
|            | Shoptet Doplňky IZ<br>Správce Doplňků<br>API Partner | Produkty                                                                                                    |
|            | Sociální sítě                                        | Balikovna V                                                                                                    |
|            | XML feedy                                            | Balík Na poštu Česká pošta - Balík Na poštu 🗸 i                                                                   |
|            | Aukro                                                |                                                                                                    |
|            | Arukereső                                            | Neni nastaven způsob dopravy k produktu Balik Do ruky.                                                            |
|            | AttilBox                                             | Vyvorte jej v Nastaveni – Objrava a platby – zbusboj adplanje     Musí mít prázdnou hodnotu Přepravní společnost. |
|            | Ceska posta - test                                   | <ul> <li>Doporučujeme název Ceská pošta - Balík Do ruky s popisem Doručení balíku na vybranou adresu.</li> </ul>  |
|            | Cofidis                                              | Bally Do ruly                                                                                                    |
|            | Česká pošta a Balíkovna                              |                                                                                                    |
|            | EET                                                  |                                                                                                    |
|            | Fio banka                                            | Údaje o odesílateli                                                                                               |
|            | Glami                                                | Číslo zákaznické karty                                                                                            |
|            | Coorlo                                               |                                                                                                    |

### 6.2. Seznam dopravy

Doporučujeme, aby nové služby v Seznamu dopravy byly řazeny dle abecedy a první v pořadí výběru dopravy.

| Výchozí   | Pořadí | Název                        | ViditeInost |
|-----------|--------|------------------------------|-------------|
| 0         | 1.     | Balíkovna                    | 0           |
| 8         | 2.     | Česká pošta - Balík Do ruky  | ø           |
| $\otimes$ | 3.     | Česká pošta - Balík Na poštu | 0           |

(Doplněk pro služby Balíkovna, Balík Do ruky, Balík Na poštu)

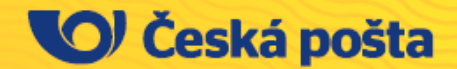

### 6.3. Nastavení > Doprava a platby > Způsoby dopravy

Pro každý způsob dopravy, který využíváte ve vašem obchodě, doporučujeme přiřadit přepravu s Českou poštou. Zároveň je možné definovat ceny platby v závislosti na hodnotě objednávky.

#### 6.4. Nastavení > Doprava a platby > Způsoby platby

Po nastavení způsobu platby upravte pro jednotlivé dopravy Česká pošta a Balíkovna ostatní parametry. Název, Popis a Přepravní společnost prosíme neměňte, ostatní parametry, logo a možnosti plateb můžete nastavit dle preferencí vašeho obchodu.

### 7. Nastavení ceny přepravy

### 7.1. Nastavení > Doprava a platby > Způsob dopravy

Po aktivaci doplňku ze strany České pošty je možné v doplňku v menu Doprava a platby editovat pole pro jednotlivé způsoby dopravy a nastavovat jejich ceny. Po rozkliknutí vybrané přepravy nastavujete její cenu v závislosti na hodnotě objednávky, nastavte jednoduše první rozmezí ceny od do a pomocí tlačítka "Přidat" můžete pokračovat v přidávání dalších rozmezí a ceny dopravy.

| Ceník<br>Definice cen dopravy v záv<br>Česká republika | islosti na hodnotě, regionu | a váze objednávky. |       |        |
|--------------------------------------------------------|-----------------------------|--------------------|-------|--------|
| Od částky                                              | Do částky                   | Region             | Cena  |        |
| 0 Kč                                                   | Jakákoliv                   | Jakákoliv          | 69 Kč |        |
|                                                        |                             |                    |       | PŘIDAT |

Pokud není nastavena žádná cena, možnost dopravy se nezobrazí v nákupním košíku. Doprava zdarma se zadává hodnotou 0.

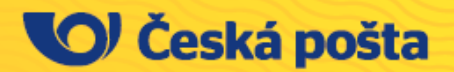

(Doplněk pro služby Balíkovna, Balík Do ruky, Balík Na poštu)

### 7.2. Zobrazení ceny přepravy v obchodě

Zobrazení přepravy s Českou poštou / Balíkovnou v nákupním košíku.

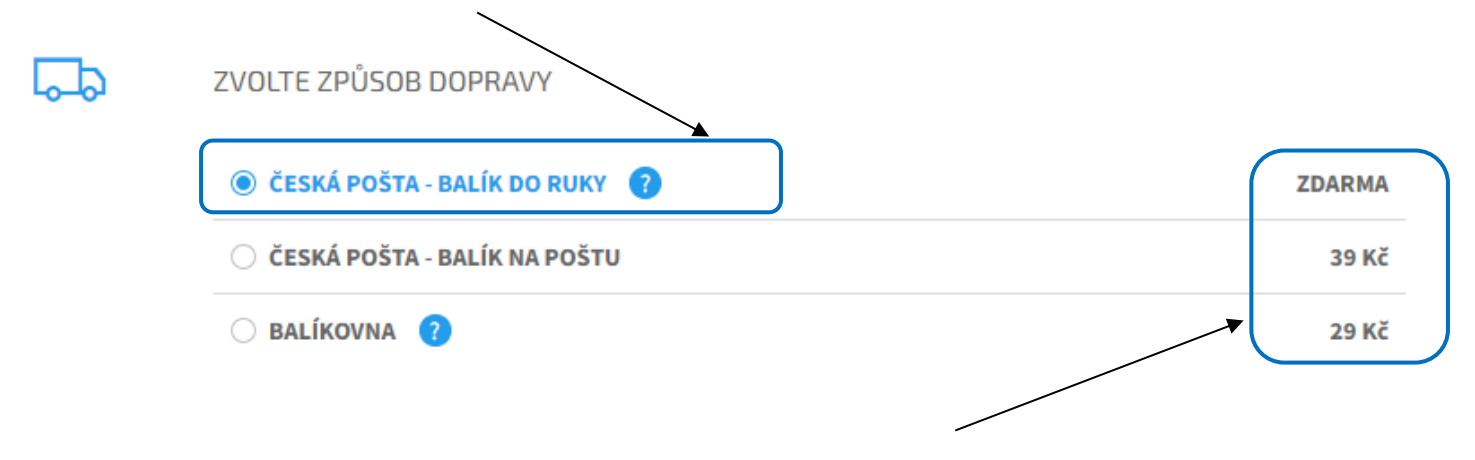

Cena přepravy bude zobrazena a přepočítána pro zákazníka až na základě vybrané dopravy.

### 7.3. Nastavení ceny Způsobu platby

Způsob platby se nastavuje obdobně jako doprava. V menu Nastavení > Doprava a platby > Způsob platby si můžete přidat či editovat Způsob platby, kterému chcete určit cenu platby.

| Ceník                        | leník                      |                  |       |  |
|------------------------------|----------------------------|------------------|-------|--|
| Definice cen platby v závisl | osti na hodnotě, regionu a | váze objednávky. |       |  |
| Česká republika              | Česká republika            |                  |       |  |
| · · · · · ·                  |                            |                  |       |  |
| Od částky                    | Do částky                  | Region           | Cena  |  |
| 0 Kč                         | 1500 Kč                    | Jakákoliv        | 29 Kč |  |
| 1500 Kč                      | Jakákoliv                  | Jakákoliv        | 0 Kč  |  |

### 7.4. Zobrazení ceny přepravy s Českou poštou

Rozhodne-li se zákazník využít přepravy s Českou poštou, zobrazí se mu možnost doručení na adresu - Balík Do ruky nebo do široké sítě pošt - Balík Na poštu. Dle vybrané přepravy se zobrazí formulář pro zadání adresy nebo vyhledávání poboček ČP na mapovém podkladu.

| Balík<br>Do ruky            | 139 KČ |
|-----------------------------|--------|
| Balík<br>Na poštu           | 109 KČ |
| Doručení balíku na vybranou | poštu  |

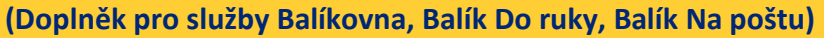

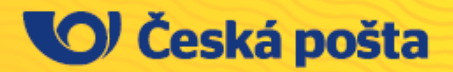

### 8. Vyhledávání výdejních míst a poboček ČP

Pro vyšší komfort vyhledávání požadované Balíkovny nebo pobočky ČP má doplněk i iframe, který zákazníkovi nabízí vyhledávací našeptávač s fulltextovým prohledáváním nebo pomocí funkce "Moje poloha" zobrazení výdejního místa v jeho nejbližším okolí. Výdejní místa se zákazníkovi zobrazí přímo na mapě, ve které si lehce vybere nejvhodnější výdejní místo pro vyzvednutí zásilky. Pro upřesnění vyhledání umožňujeme využít dodatečných filtrů, např. otevírací dobu výdejního místa.

### 8.1. Zobrazení výdejního místa v síti Balíkoven a pošt

Pro vyhledání nejbližšího výdejního místa můžete použít fulltextový vyhledávač nebo funkci "Moje poloha", která vám rychle a přehledně zobrazí výdejní místa ve vašem okolí.

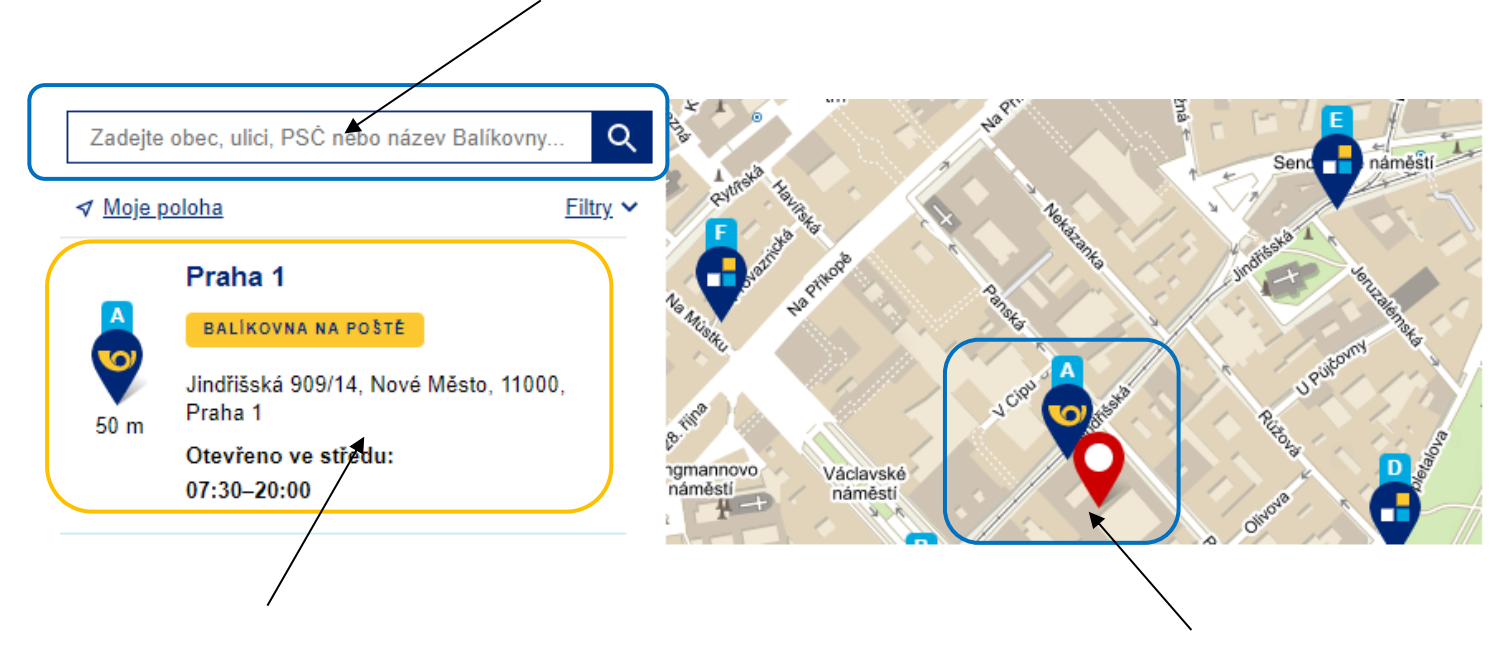

Seznam výdejních míst včetně otevírací doby.

Zobrazení aktuální polohy a výdejních místa na mapě.

### Seznam výdejních míst zobrazuje nejdůležitější informace

- Název výdejního místa, typ výdejního místa (Balíkovna na poště, Balíkovna mimo poštu).
- Přesnou adresu výdejního místa, vzdálenost od vaší aktuální nebo vyhledané polohy.
- Otevírací dobu následující pracovní den nebo den, kdy je možné zásilku uložit na vybraném místě.

(Doplněk pro služby Balíkovna, Balík Do ruky, Balík Na poštu)

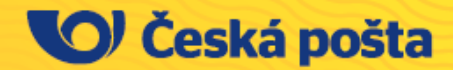

### 8.2. Detail výdejního místa

## Praha 1

#### BALÍKOVNA NA POŠTĚ

Jindřišská 909/14, Nové Město, 11000, Praha 1

### Otevírací doba

 Pondělí
 07:30–20:00

 Úterý
 07:30–20:00

 Středa
 07:30–20:00

 Čtvrtek
 07:30–20:00

 Pátek
 07:30–20:00

 Sobota
 07:30–20:00

 Neděle
 07:30–20:00

### Informace o Balíkovně

Na místě možnost platby kartou

Po výběru výdejního místa na mapě nebo ve výsledku vyhledávání se zobrazí detail výdejního místa s podrobnějšími informacemi.

- Název výdejního místa, typ výdejního místa
- Přesnou adresu výdejního místa
- Otevírací dobu
- Další informace o výdejním místě na webu ČP

Tlačítkem "Vyzvednout zde" je vybráno výdejní místo, ve kterém si zákazník vyzvedne svůj balík. V objednávce je následně zobrazena adresa a název výdejního místa.

Informa

Adresa výdejního místa, jeho označení je po odeslání podacích dat automaticky zobrazeno na adresním štítku.

Více o této Balíkovně na webu České pošty 🗹

### 8.3. E-shop nemá nastavené telefonní číslo jako povinný údaj

V případě, že v administraci vašeho e-shopu v menu Nastavení Zákazníci Povinná pole v části Kontaktní údaje není mobilní telefon označen jako povinný kontakt, bude pro úspěšné doručení zásilky do Balíkovny a její vyzvednutí adresátem vyžadováno modulem pro vyhledávání výdejních míst v síti Balíkoven mobilní telefonní číslo.

Kontaktní údaje (e-mail a mobilní telefon) využívá Česká pošta pro avizování zásilky adresátovi o průběhu přepravy. Při uložení zásilky na vybrané Balíkovně pak dostane adresát na uvedené kontakty kód pro vyzvednutí.

Díky předání kontaktních údajů dochází k automatickému spárování s mobilní aplikací, a tak má adresát možnost sledovat zásilky přehledně i v mobilní aplikaci Pošta Online.

V případě zásilek s Dobírkou je adresát informován SMS zprávou o možnosti zaplatit ji online v průběhu přepravy, před vyzvednutím zásilky v Balíkovně.

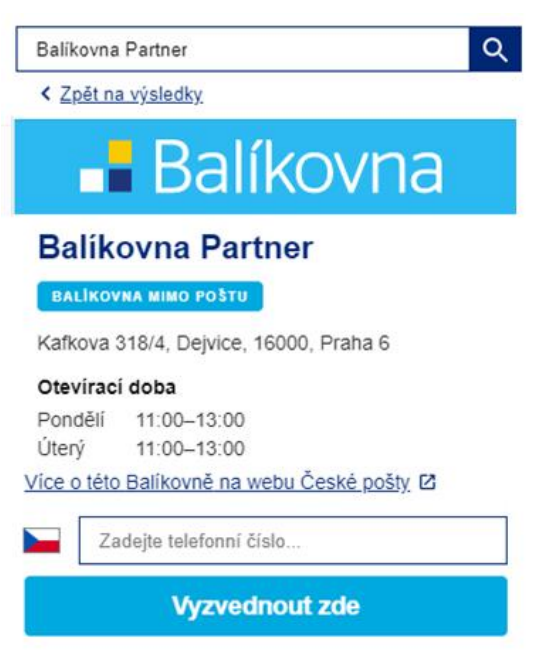

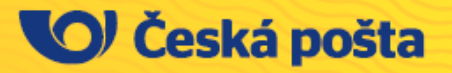

(Doplněk pro služby Balíkovna, Balík Do ruky, Balík Na poštu)

## D. Předání podacích dat k balíkovým zásilkám

Data k zásilkám můžete předávat skrze administraci za pomoci rozhraní Shoptetu, a to bez nutnosti doprovodného exportu dat s následným podmíněným importem do aplikace Podání Online. Vše, včetně adresního štítku, pohodlně vyřešíte přímo v modulu Česká pošta a Balíkovna.

### 9. Odeslání podacích dat k objednávkám

### 9.1. Výchozí údaje pro odeslání

Před prvním předáním dat doporučujeme ještě jednou zkontrolovat základní nastavení doplňku v menu Propojení > Česká pošta a Balíkovna > Nastavení. Vždy věnujte pozornost poli Výchozí data pro odeslání. Identifikátory a PSČ podací pošty jsou zadávány ze strany ČP dle uzavřené smlouvy. V případě, že nejsou správné, se prosím obraťte na svého obchodního zástupce nebo Centrum pro obsluhu firemních zákazníků.

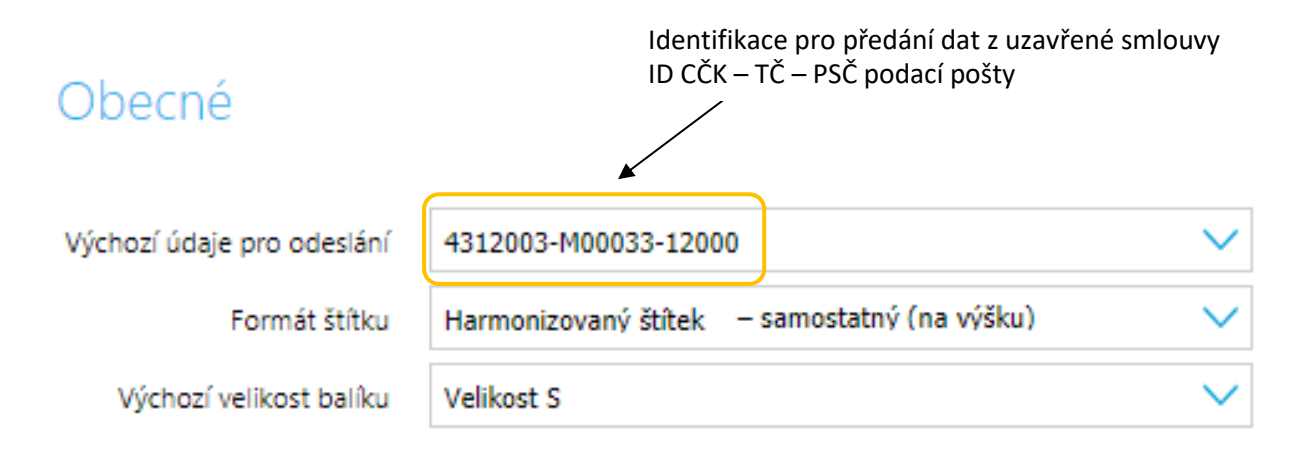

Obecné parametry nastavte na hodnotu, kterou budete využívat nejčastěji, abyste si ulehčili práci při zpracování objednávek. V případě, že objednávka má jiné parametry, lze následně pro každou objednávku ještě před odesláním dat individuálně upravit a přidat doplňkové služby nebo měnit Udanou cenu.

### 9.2. Odeslání podacích dat k zásilkám

Odeslání podacích dat k zásilce/objednávce je možné provést v menu Propojení › Česká pošta a Balíkovna › Objednávky, a to pro každou objednávku zvlášť pomocí tlačítka "Zpracování podacích dat".

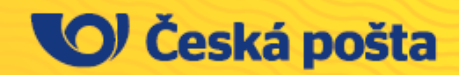

(Doplněk pro služby Balíkovna, Balík Do ruky, Balík Na poštu)

Platnost od 12/2023

Po stisknutí tlačítka se zobrazí dialogové okno s adresními údaji a je možné k zásilce přidávat jednotlivé doplňkové služby a příplatky (Příloha 2. Číselník doplňkových služeb a příplatků). Případně je možné ještě změnit podací místo pod kterým budou odeslána data, zvolit pozici pro generování adresního štítku.

### Dialogové okno pro odeslání dat – detail objednávky - parametry

|                       | Parametry zásilky pro generování<br>adresního štítku |
|-----------------------|------------------------------------------------------|
| Doplňkové služ        | by                                                   |
| Formát štítku         | Harmonizovaný štítek samostatný (na výšku)           |
| Hmotnost (kg)         |                                                      |
| Velikost balíku       | Velikost XL 🗸                                        |
| Bezdokladová dobírka  |                                                      |
| Cenný obsah           |                                                      |
| Křehké                |                                                      |
| Nestandard            |                                                      |
| Udaná cena            | 333                                                  |
| Výše dobírkové částky | 335 Variabliní symbol 1 Specifický symbol            |
|                       | ODESLAT DATA A VYGENEROVAT ADRESNÍ ŠTÍTEK            |
| Výběr dopli           | ikových služeb Odeslání podacích dat                 |

### 9.3. Bezdokladová dobírka

Je-li při objednání zboží zvolen způsob platby Dobírkou, automaticky se doplní k zásilce i odpovídající doplňková služba Bezdokladová dobírka.

> V případě platby Dobírkou nelze pro objednávku odebrat doplňkovou službu

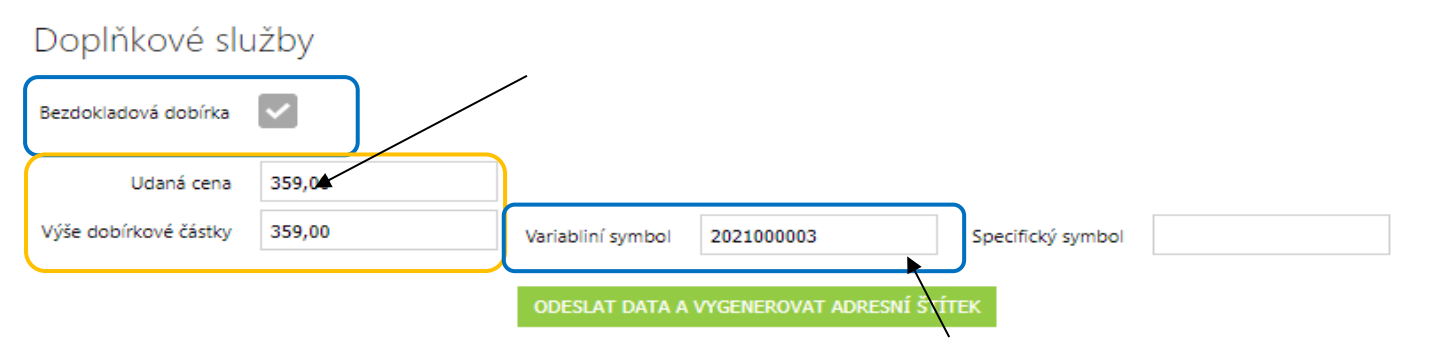

VS lze editovat, automaticky vyplněno číslo objednávky

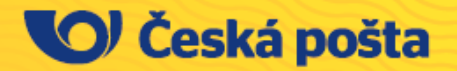

(Doplněk pro služby Balíkovna, Balík Do ruky, Balík Na poštu)

Platnost od 12/2023

!Upozornění! Pro posílání zásilek s doplňkovou službou Bezdokladová dobírka musí být uzavřena smlouva s ČP.

### Dialogové okno pro odeslání dat – dokončení předání dat

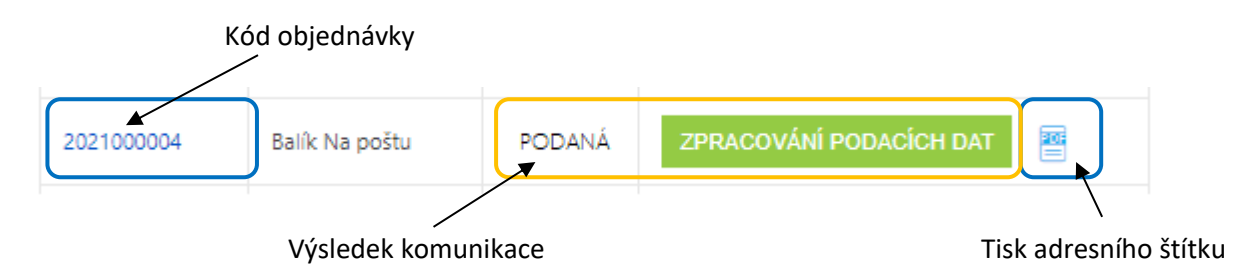

### Výsledek komunikace

| STAV       | NÁZEV POLE          | POPIS POLE                                                          |
|------------|---------------------|---------------------------------------------------------------------|
| ZALOŽENÁ   | Čeká na zpracování  | Data nebyla odeslána, objednávka je pouze<br>založená               |
| PŘIPRAVENÁ | Příprava dat        | Byly doplněny povinné údaje k zásilce, připraveno<br>k odeslání dat |
| PODANÁ     | Úspěšné předání dat | Data byla odeslána, přijatá a je možné<br>vygenerovat štítek        |
| СНҮВА      | Chyba přenosu       | Data byla odeslána, ale nebyla přijata, jelikož<br>obsahují chybu   |

Pomocí kódu objednávky se můžete rychle prokliknout na detail objednávky a zobrazit komentář. V případě chybné komunikace je upřesněna chyba, která se má opravit, např. chybně zadané PSČ nebo doplňková služba.

### 9.4. Tisk adresního štítku

Po úspěšném odeslání podacích dat je možné v menu Propojení › Česká pošta a Balíkovna › Objednávky vytisknout odpovídající adresní štítek.

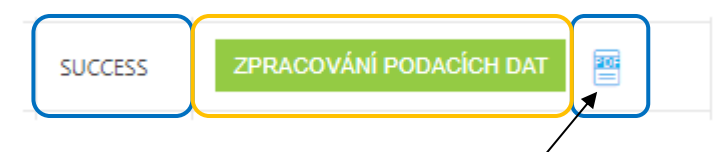

Tisk adresního štítku pomocí ikony "Adresní štítek pro váš balík" je možný jen v případě statusu "success".

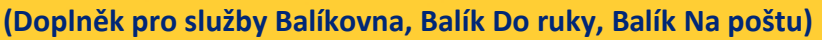

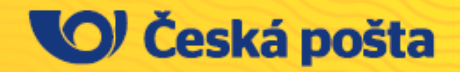

Můžete si zvolit formát, na který budete štítky tisknout a pozici vytištění štítku.

🏫 + Propojení + Česká pošta a Balkovna

# 🕅 Česká pošta a Balíkovna

|   | Tisk vybraných štítků                                                  | 8 |
|---|------------------------------------------------------------------------|---|
|   | Vybraně objednávky se štitky (3)<br>2022000009, 2022000014, 2022000015 | - |
|   | A6 A4                                                                  |   |
| 1 | 1     2     1       3     2     3     1                                |   |
|   | STANNOUT POF                                                           |   |

8 pointek celkert

• Pokyny České pošty, s.p. pro označování Doporučených zásilek čárovými kódy - hromadní podavatelé

### 9.5. Opakované odeslání podacích dat k objednávce

Data z objednávky je možné odeslat opakovaně. Při této akci bude vždy vygenerován aktuální adresní štítek s novým ID zásilky a piktogramy doplňkových služeb.

## Příloha 1. Číselník produktů a jejich prefixů

| PREFIX        | PREFIX NÁZEV POLE / PRODUKTU |        | NÁZEV POLE / PRODUKTU |
|---------------|------------------------------|--------|-----------------------|
| DR, DE,<br>DV | Balík Do ruky                | NP, NV | Balík Na poštu        |
| NB            | Balíkovna                    |        |                       |

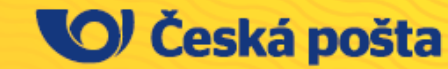

(Doplněk pro služby Balíkovna, Balík Do ruky, Balík Na poštu)

Poznámka. Ostatní produkty a doplňkové služby je možné využívat pomocí aplikace Podání Online

# Příloha 2. Číselník doplňkových služeb a příplatků

V níže uvedené tabulce najdete využívané doplňkové služby a příplatky pro balíkové zásilky.

| ČÍSLO<br>SLUŽBY | NÁZEV SLUŽBY NEBO PŘÍPLATKU | NÁZEV PRODUKTU, SE KTERÝM MOHOU BÝT SLUŽBY NEBO<br>PŘÍPALTKY UPLATNĚNY                                               |
|-----------------|-----------------------------|----------------------------------------------------------------------------------------------------|
| 1D              | Cenný obsah                 | • Balík Do ruky (DV)<br>• Balík Na poštu (NV)                                                                        |
| N               | Nestandard                  | <ul> <li>Balík Do ruky (DR, DV, DE)</li> <li>Balík Na poštu (NP, NV)</li> </ul>                                      |
| 41              | Bezdokladová dobírka        | • Balík Do ruky (DR, DV, DE)<br>• Balík Na poštu (NP, NV, NA)<br>• Balík Do balíkovny (NB)                           |
| 7               | Udaná cena                  | <ul> <li>Balík Do ruky (DR, DV, DE)</li> <li>Balík Na poštu (NP, NV, NA)</li> <li>Balík Do balíkovny (NB)</li> </ul> |
| S               | Velkost S                   | <ul> <li>Balík Do ruky (DR, DV, DE)</li> <li>Balík Na poštu (NP, NV, NA)</li> </ul>                                  |
| м               | Velikost M                  | <ul> <li>Balík Do ruky (DR, DV, DE)</li> <li>Balík Na poštu (NP, NV, NA)</li> </ul>                                  |
| L               | Velikost L                  | • Balík Do ruky (DR, DV, DE)<br>• Balík Na poštu (NP, NV, NA)                                                        |
| XL              | Velikost XL                 | <ul> <li>Balík Do ruky (DR, DV, DE)</li> <li>Balík Na poštu (NP, NV, NA)</li> </ul>                                  |

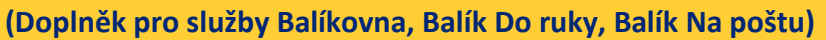

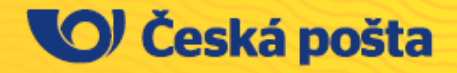

# Příloha 3. Nejčastější otázky

Na této stránce budeme postupně doplňovat nejčastější otázky.